# **Compact Member Training Documentation**

Navigate to the portal: https://upskillmaine.powerappsportals.com

### **Compact Member Funding Request**

Select 'Compact Member Funding Request:

| HAROLD ALFOND CENTER<br>FOR THE ADVANCEMENT OF<br>MAINE'S WORKFORCE<br>Short-term workforce training through Maine's community colleges | A   Become a Compact Member | Compact Member Funding Request   Lauren Polte -<br>Compact Member Funding Request |  |
|----------------------------------------------------------------------------------------------------|-----------------------------|-----------------------------------------------------------------------------------|--|
| Home                                                                                                    |                             |                                                                                   |  |
| Home                                                                                                    |                             |                                                                                   |  |
|                                                                                                    | 2 0                         |                                                                                   |  |

You will be brought to the 'Compact Member Funding Request' page:

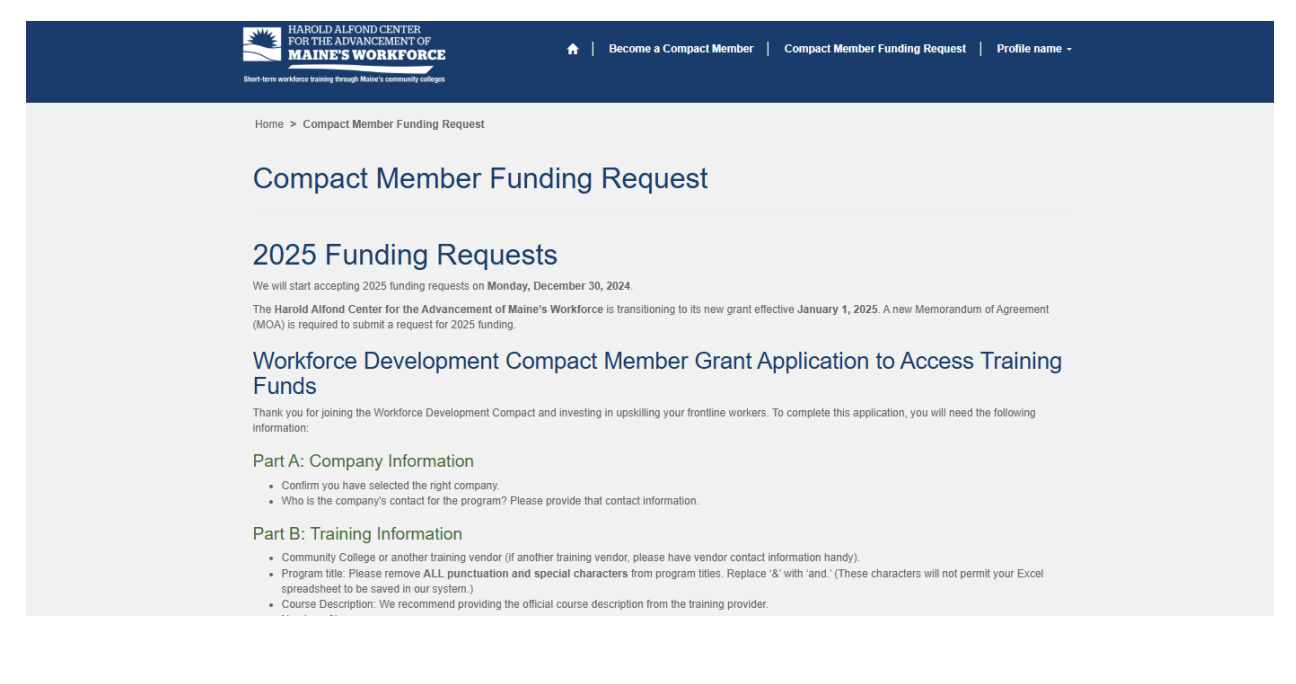

Scroll down to the bottom, and you will see a grid of Funding Requests with the option to 'Apply for Funding'. Click 'Appy for Funding':

|                                                         |                                                |                        | These see as     | rocordo t   | o diaplay                         |                    |                          |                        |
|---------------------------------------------------------|------------------------------------------------|------------------------|------------------|-------------|-----------------------------------|--------------------|--------------------------|------------------------|
| Training or Class Title                                 | Organization                                   | Application<br>Contact | Start Date       | End<br>Date | Total Funding<br>Request (Amount) | Approved<br>Amount | Current Approval<br>Step | Created<br>On <b>↑</b> |
| you have any questions o                                | r concerns, please fe                          | eel free to reach out  | to alfondtrainin | g@mccs.     | me.edu.                           |                    | App                      | ly for Funding         |
| Please Note: If you do not<br>ause delays in processing | include the above inf<br>approval emails.      | ormation, it will dela | y processing y   | our fundin  | g request. We have bee            | n receiving a hi   | gh volume of submissior  | is, which can          |
| <ul> <li>Total funding request</li> </ul>               | Ne worker (Actual re<br>(Your total retail cos | t - not 50% rate)      | ate)             |             |                                   |                    |                          |                        |

## You will be brought to the first page of the Funding Request Application:

-

| Home > Compact Member Funding Request > Compact Member Fu                                          | nding    |                                                                                                    |             |
|----------------------------------------------------------------------------------------------------|----------|----------------------------------------------------------------------------------------------------|-------------|
| Compact Member Funding                                                                             |          |                                                                                                    |             |
| Training Information Trainer Information Participants Attes                                        | tation   |                                                                                                    |             |
| Organization *                                                                                     |          |                                                                                                    |             |
| Lauren Cooks Co                                                                                    |          |                                                                                                    |             |
| Training or Class Title *                                                                          |          |                                                                                                    |             |
|                                                                                                    |          |                                                                                                    |             |
| Remove ALL punctuation and special characters (e.g., replace '&' with                              | h 'and') |                                                                                                    |             |
| Start Date *                                                                                       |          | End Date *                                                                                                    |             |
| 2/24/2025                                                                                          | <b></b>  | 2/28/2025                                                                                                    | =           |
| L<br>Reminder-We cannot approve programs that started prior to the subr<br>date.                   | nission  |                                                                                                    |             |
| Number of Employees to be Trained *                                                                |          | Number of Contact Hours *                                                                                                    |             |
| 12                                                                                                 |          | 20                                                                                                    |             |
|                                                                                                    |          | We want to include the correct amount of contact hours the employee<br>being trained. If this is a credit class, please indicate the correct numb<br>hours based on 15 hours per credit. | is<br>er of |
| Is this funding request for a college credit class? *<br>$\textcircled{\sc {e}}$ No $\colored$ Yes |          |                                                                                                    |             |
| Is it a online training? *<br>● No ○ Yes                                                           |          |                                                                                                    |             |

Note the Organization you are submitting a request for – this will be the Organization associated with your profile, based on your email.

Enter all of the required information on this page. Click 'Next'.

This page asks you about the Vendor that will be providing your training. Select an option from the dropdown:

| a as the training vendor and not the HOST of the training.                                                         |
|----------------------------------------------------------------------------------------------------|
| ,                                                                                                    |
| ing vendor (not by one of Maine's Community Colleges), please review the list of our third party training partners |
|                                                                                                    |
|                                                                                                    |
|                                                                                                    |
|                                                                                                    |
|                                                                                                    |
|                                                                                                    |
|                                                                                                    |
|                                                                                                    |
|                                                                                                    |
|                                                                                                    |
|                                                                                                    |

Based on your selection, more information will show for you to finish your selection

Training Provider Type = Maine Community College:

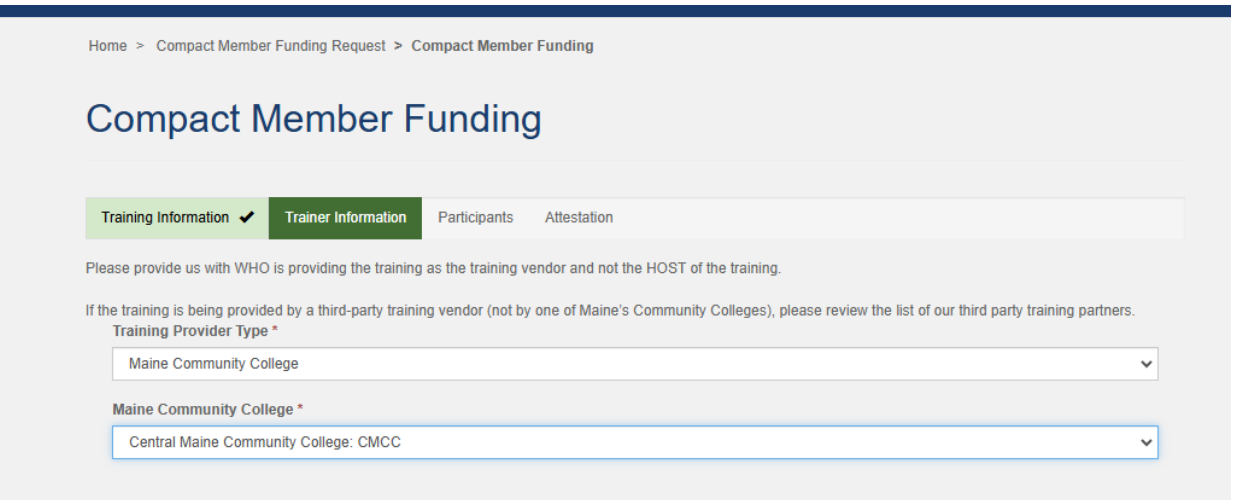

Other Training Vendor:

| Training Information   Trainer Information Partici                                                                                                    | ipants Attestation                                                                                       |                       |
|----------------------------------------------------------------------------------------------------|----------------------------------------------------------------------------------------------------|-----------------------|
| Please provide us with WHO is providing the training as the tr                                                                                           | raining vendor and not the HOST of the training.                                                         |                       |
| If the training is being provided by a third-party training vendor<br>Training Provider Type *                                                           | r (not by one of Maine's Community Colleges), please review the list of our third part                   | ty training partners. |
| Other Training Vendor                                                                                                    |                                                                                                    | ~                     |
| Training Vendor * 1EdTech                                                                                                    | 1                                                                                                    | ~                     |
| Training Vendor * 1EdTech                                                                                                    | City                                                                                                    | ~                     |
| Training Vendor *          1EdTech         Address : Line 1         1EdTech                                                                              | City<br>Lake Mary                                                                                        | ~                     |
| Training Vendor *          1EdTech         Address : Line 1         1EdTech         Address : Line 2                                                     | City<br>Lake Mary<br>ZIP/Postal Code                                                                     | ~                     |
| Training Vendor *          1EdTech         Address : Line 1         1EdTech         Address : Line 2         801 Intenational Parkway 5th Floor, PMB #12 | City<br>Lake Mary<br>ZIP/Postal Code<br>32746                                                            |                       |
| Training Vendor *  1EdTech  Address : Line 1  1EdTech  Address : Line 2 801 Intenational Parkway 5th Floor, PMB #12  Primary Contact                     | City<br>Lake Mary<br>ZIP/Postal Code<br>32746<br>Email<br>events@1edtech.org                             | ~                     |
| Training Vendor *  1EdTech  Address : Line 1  1EdTech  Address : Line 2 801 Intenational Parkway 5th Floor, PMB #12  Primary Contact _                   | City<br>Lake Mary<br>ZIP/Postal Code<br>32746<br>Email<br>events@1edtech.org<br>Main Phone               | ~                     |
| Training Vendor *  1EdTech  Address : Line 1  1EdTech  Address : Line 2  801 Intenational Parkway 5th Floor, PMB #12  Primary Contact  —  EIN            | City<br>Lake Mary<br>ZIP/Postal Code<br>32746<br>Email<br>events@1edlech.org<br>Main Phone<br>4073627783 | ~                     |

Note that if you select an Approved Training Vendor, their information will display.

If you do not find the Training Vendor you are looking for, select 'No' in the 'Does your training vendor appear in the dropdown?'. Enter your training vendor information. Click 'Next'.

| ease provide us with WHO is providing the training as the                                 | training vendor and not the HOST of the training.                                                            |
|-------------------------------------------------------------------------------------------|----------------------------------------------------------------------------------------------------|
| the training is being provided by a third-party training vend<br>Training Provider Type * | dor (not by one of Maine's Community Colleges), please review the list of our third party training partners. |
| Other Training Vendor                                                                     | ✓                                                                                                    |
|                                                                                           |                                                                                                    |
|                                                                                           |                                                                                                    |
|                                                                                           |                                                                                                    |
| Does your training vendor appear in the drop down?                                        | ?*                                                                                                    |
| No                                                                                        | ¥                                                                                                    |
| Vendor Name *                                                                             | Vendor Phone *                                                                                               |
|                                                                                           | Provide a telephone number                                                                                   |
| Vendor Email *                                                                            | Vendor Website                                                                                               |
|                                                                                           |                                                                                                    |
| Vendor Address Line 1 *                                                                   | Vendor Address Line 2                                                                                        |
|                                                                                           |                                                                                                    |
| Vendor City *                                                                             | Vandor State *                                                                                               |
|                                                                                           |                                                                                                    |
| Mandar Tin t                                                                              |                                                                                                    |
| vendor Zip *                                                                              |                                                                                                    |
|                                                                                           |                                                                                                    |

You are now on the 'Participants' step in the application. Here you can download a Participant Template to upload your participants. If you would like to manually enter participants, you have that option as well:

| Home > Compact Me                                   | ember Funding Request         | t > Compact Member Funding                                                              |                                                                            |                                                               |
|-----------------------------------------------------|-------------------------------|-----------------------------------------------------------------------------------------|----------------------------------------------------------------------------|---------------------------------------------------------------|
| Compac                                              | t Membe                       | r Funding                                                                               |                                                                            |                                                               |
|                                                     |                               |                                                                                         |                                                                            |                                                               |
| Training Information                                | ✓ Trainer Information         | tion 🖌 Participants Attestatio                                                          | n                                                                          |                                                               |
| Please utilize this temp<br>participants may take a | late to upload a list of year | our training participants. The file must l<br>in the 'List of Participants' grid—refres | pe in .xlsx format, and you may rena<br>n the page as needed: your data wi | ame it as needed before uploading. Uploaded<br>I not be lost. |
| To add participants ma<br>allow a few minutes for   | nually, click the 'Add Pa     | rticipant' button below. The 'List of Part                                              | icipants' grid will display both manu                                      | ally entered and uploaded participants. Please                |
| Upload the list of                                  | participants by clickin       | ng on "Add Files" Button                                                                |                                                                            |                                                               |
|                                                     |                               |                                                                                         |                                                                            | Add files                                                     |
|                                                     |                               | There are no folde                                                                      | rs or files to display.                                                    |                                                               |
|                                                     |                               |                                                                                         |                                                                            |                                                               |
|                                                     |                               |                                                                                         |                                                                            |                                                               |
|                                                     |                               |                                                                                         |                                                                            |                                                               |
| List of Participant                                 | 5                             |                                                                                         |                                                                            | Add Participant                                               |
|                                                     | Last Name                     | Current Funding Usage                                                                   | Amount Requested                                                           | Points of Light Provided                                      |
| First Name                                          |                               |                                                                                         |                                                                            |                                                               |
| First Name                                          |                               |                                                                                         |                                                                            |                                                               |
| First Name                                          |                               | There are no re                                                                         | cords to display.                                                          |                                                               |
| First Name                                          |                               | There are no re                                                                         | ecords to display.                                                         |                                                               |
| First Name                                          |                               | There are no re                                                                         | cords to display.                                                          |                                                               |

Once you have added your participants, they will appear in the 'List of Participants' grid. This may take a few minutes. You can refresh your screen if need – your data will not be lost:

| Home > Compact Member Funding Request > Compact Member Funding     Training Information     Trainer Information     Trainer Information     Trainer Information     Trainer Information     Trainer Information     Trainer Information     Trainer Information     Trainer Information     Trainer Information     Trainer Information     Trainer Information     Modified     Participants     Modified     Participants     Upload Status        Upload Status        Upload Status     Upload Status <b>Mane ① Mane ① Mane ① Mane ① Mathematicipant Stratus Current Funding Usage Ma</b>                                                                                                    | Home > Compact Mem                                                                              | ber Funding Request                                   | > Compact Member Funding                                                            |                                                                               |                                                           |
|----------------------------------------------------------------------------------------------------|-------------------------------------------------------------------------------------------------|-------------------------------------------------------|-------------------------------------------------------------------------------------|-------------------------------------------------------------------------------|-----------------------------------------------------------|
| Compact Member Funding   Training information Trainier information Participants   Please utilize this template to upload a list of your training participants. The file must be in xisks format, and you may rename it as needed before uploaded to uploaded before uploading. Uploaded the upload teal is to appear in the 'List of Participants' grid-will display both manually on the lost.   To add participants manually, click the 'Add Participant' button below. The 'List of Participant's grid-will display both manually entopeaded participants. Please at winnutes for all participants by clicking on "Add Files" Button   Values the ist of participant by clicking on "Add Files" Button                                                                                                    |                                                                                                 |                                                       |                                                                                     |                                                                               |                                                           |
| Training Information       Trainer Information       Participants       Attestation         Please utilize this template to uploade a list of your training participants. The file must be in xikx format, and you may rename it as needed before uploading. Uploaded participants may take a few minutes to appear in the 'List of Participant's grid—effests the page as needed, your data will not be tost.         To add participants manually, click the 'Add Participant' button below. The 'List of Participant's grid will display both manually entered and uploaded participants. Please attraction on 'Add Participant's grid will display both manually entered and uploaded participants. Please attraction on 'Add Participant's grid will display both manually entered and uploaded participants. Please attraction on 'Add Participant's grid will display both manually entered and uploaded participants. Please attraction on 'Add Participant's grid will display both manually entered and uploaded participants. Please attraction on 'Add Participant's grid will display both manually entered and uploaded participants. Please attraction on 'Add Participant's grid will display both manually entered and uploaded participants. Please attraction on 'Add Participant's grid will display both manually entered and uploaded participants. Please attraction on 'Add Participant's grid will display both manually entered and uploaded participants. Please attraction on 'Add Participant's grid will display both manually entered and uploaded participants. Please attraction on 'Add Participant's grid will display both manually entered and uploaded participants. Please attraction on 'Add Participant's grid will display both manually entered and uploaded participants. Please attraction on 'Add Participant's grid will display both manually entered and uploaded participant's grid will display both manually entered and uploaded participant's grid will d                                                               | Compact                                                                                         | Member                                                | Funding                                                                             |                                                                               |                                                           |
| Training Information       Trainen Information       Participants       Attestation         Please utilize this template to upload a list of your training participants. The file must be in .xisx format, and you may rename it as needed before uploading. Uploaded participants mulually, click the 'Add Participant's gird—refresh the page as needed; your data will not be lost.         To add participants manually, click the 'Add Participant' button below. The 'List of Participant's gird will display both manually entered and uploaded participants. Please uploaded is to oppulate.         Upload the list of participant but on below. The 'List of Participant's gird will display both manually entered and uploaded participants. Please uploaded the list of participant but to the lost.         Image: the list of participant but on below. The 'List of Participant's gird will display both manually entered and uploaded participants. Please uploaded the list of participant's gird will display both manually entered and uploaded participants. Please uploaded the list of participant's gird will display both manually entered and uploaded participants. Please uploaded the list of participant's gird will display both manually entered and uploaded participants. Please uploaded the list of participant's gird will display both manually entered and uploaded participants. Please uploaded the list of participant's gird will display both manually entered and uploaded the files'' the 'Mdd Files'' the 'Mdd Files'' the 'Mdd Files'' the 'Mdd Files'' the 'Mdd Files'' the list of Participant's gird will display both manually entered and uploaded participants. Please the 'Mdd Files'' the 'Mdd Files'' the 'Mdd Files'' the 'Mdd Files'' the 'Mdd Files'' the 'Mdd Files'' the 'Mdd Files'' the 'Mdd Files'' the 'Mdd Files'' the 'Mdd Files'' the 'Mdd Files'' the 'Mdd Files'' the 'Mdd Files'' the                                                                                                    |                                                                                                 |                                                       |                                                                                     |                                                                               |                                                           |
| Please utilize this template to upload a list of your training participants. The file must be in .xisx format, and you may rename it as needed before uploading. Uploaded participants may take a few minutes to appear in the 'List of Participants' grid—refresh the page as needed, your data will not be lost.<br>To add participants manually, click the 'Add Participant' button below. The 'List of Participants' grid will display both manually entered and uploaded participants. Please utilize the list of participants by clicking on "Add Files" Button Upload the list of participant by clicking on "Add Files" Button Upload template (20).xisx (18 KB) Upload Status Upload Completed First Name Last Name Current Funding Usage Amount Requested Points of Light Provided Madison Trent S0.00 No                                                                                                    | Training Information 🗸                                                                          | Trainer Informati                                     | on 🖌 Participants Attestatio                                                        | on                                                                            |                                                           |
| The add participants manually, click the 'Add Participant' button below. The 'List of Participants' grid will display both manually entered and uploaded participants. Please<br>allow a few minutes for all participant details to populate.           Variable         Modified           Name ↑         Modified           Participant Upload Template (20).xlsx (18 KB)         2/19/2025 7:29 AM           Upload Status         2/19/2025 7:29 AM           Upload Completed         Add Participants           First Name         Last Name         Current Funding Usage         Amount Requested         Points of Light Provided           Madison         Trent         \$0.00         \$60.00         No         No                                                                                                    | Please utilize this template<br>participants may take a fer                                     | e to upload a list of yo<br>w minutes to appear ir    | ur training participants. The file must<br>n the 'List of Participants' grid—refres | be in .xlsx format, and you may rena<br>sh the page as needed; your data will | me it as needed before uploading. Uploade<br>not be lost. |
| Modified         Modified         Name 1       Modified         Participant Upload Template (20).xlsx (18 KB)       2/19/2025 7:29 AM       ©         Upload Status       Upload Status         Upload Completed       Sector Participants         Est of Participants       Add Participant         First Name       Last Name       Current Funding Usage       Amount Requested       Points of Light Provided         Madison       Trent       S0.00       S60.00       No                                                                                                    | To add participants manua<br>allow a few minutes for all                                        | ally, click the 'Add Part<br>participant details to p | icipant' button below. The 'List of Par<br>populate.                                | rticipants' grid will display both manua                                      | ally entered and uploaded participants. Plea              |
| Name ↑       Modified         Imparticipant Upload Template (20).xlsx (18 kB)       2/19/2025.7:29 AM       Imparticipant         Upload Status       Upload Completed       Imparticipant       Imparticipant         List of Participants       Add Template (20).xlsx (18 kB)       Imparticipant       Imparticipant         First Name       Last Name       Current Funding Usage       Amount Requested       Points of Light Provided         Madison       Trent       \$0.00       \$60.00       No       Imparticipant                                                                                                    | Upload the list of pa                                                                           | rticipants by clicking                                | ) on "Add Files" Button                                                             |                                                                               |                                                           |
| Name ↑       Modified         In Participant Upload Template (20).xlsx (18 KB)       2/19/2025 7:29 AM       Image: Complete Complete                                      |                                                                                                 |                                                       |                                                                                     |                                                                               | <ul> <li>Add file</li> </ul>                              |
| Image: Participant Upload Template (20).xlsx (18 KB)       2/19/2025.7:29 AM       Image: Complete Complete | Name 🕇                                                                                          |                                                       |                                                                                     | Modified                                                                      |                                                           |
| Upload Status<br>Upload Completed<br>List of Participants<br>First Name Last Name Current Funding Usage Amount Requested Points of Light Provided<br>Madison Trent \$0.00 \$60.00 No                                                                                                    | Participant Upload                                                                              | Template (20).xlsx (1                                 | 8 KB)                                                                               | 2/19/2025                                                                     | 7:29 AM                                                   |
| Upload Status       Upload Completed         List of Participants                                                                                                    |                                                                                                 |                                                       |                                                                                     |                                                                               |                                                           |
| Upload Completed           List of Participants         Add Participant           First Name         Last Name         Current Funding Usage         Amount Requested         Points of Light Provided           Madison         Trent         \$0.00         \$60.00         No           Mary Kate         Short         \$0.00         \$60.00         No                                                                                                    |                                                                                                 |                                                       |                                                                                     |                                                                               |                                                           |
| First Name       Last Name       Current Funding Usage       Amount Requested       Points of Light Provided         Madison       Trent       \$0.00       \$60.00       No         Mary Kate       Short       \$0.00       \$60.00       No                                                                                                    | Upload Status                                                                                   |                                                       |                                                                                     |                                                                               |                                                           |
| List of Participants          First Name       Last Name       Current Funding Usage       Amount Requested       Points of Light Provided         Madison       Trent       \$0.00       \$60.00       No         Mary Kate       Short       \$0.00       \$60.00       No                                                                                                    | Upload Status<br>Upload Completed                                                               |                                                       |                                                                                     |                                                                               |                                                           |
| First Name         Last Name         Current Funding Usage         Amount Requested         Points of Light Provided           Madison         Trent         \$0.00         \$60.00         No           Mary Kate         Short         \$0.00         \$60.00         No                                                                                                    | Upload Status<br>Upload Completed                                                               |                                                       |                                                                                     |                                                                               |                                                           |
| First Name         Last Name         Current Funding Usage         Amount Requested         Points of Light Provided           Madison         Trent         \$0.00         \$60.00         No           Mary Kate         Short         \$0.00         \$60.00         No                                                                                                    | Upload Status<br>Upload Completed<br>List of Participants                                       |                                                       |                                                                                     |                                                                               |                                                           |
| Madison         Trent         \$0.00         \$60.00         No           Mary Kate         Short         \$0.00         \$60.00         No                                                                                                    | Upload Status<br>Upload Completed<br>List of Participants                                       |                                                       |                                                                                     |                                                                               | Add Participa                                             |
| Mary Kate Short \$0.00 \$60.00 No                                                                                                    | Upload Status<br>Upload Completed<br>List of Participants<br>First Name                         | Last Name                                             | Current Funding Usage                                                               | Amount Requested                                                              | Add Participa<br>Points of Light Provided                 |
|                                                                                                    | Upload Status<br>Upload Completed<br>List of Participants<br>First Name<br>Madison              | Last Name<br>Trent                                    | Current Funding Usage<br>\$0.00                                                     | Amount Requested<br>\$60.00                                                   | Add Participa<br>Points of Light Provided<br>No           |
|                                                                                                    | Upload Status<br>Upload Completed<br>List of Participants<br>First Name<br>Madison<br>Mary Kate | Last Name<br>Trent<br>Short                           | Current Funding Usage<br>S0.00<br>S0.00                                             | Amount Requested<br>\$60.00<br>\$60.00                                        | Add Participa<br>Points of Light Provided<br>No<br>No     |
|                                                                                                    | Upload Status<br>Upload Completed<br>List of Participants<br>First Name<br>Madison<br>Mary Kate | Last Name<br>Trent<br>Short                           | Current Funding Usage<br>\$0.00<br>\$0.00                                           | Amount Requested<br>\$60.00<br>\$60.00                                        | Add Participa<br>Points of Light Provided<br>No<br>No     |
| Previous Next Clear out all the Particio                                                                                                    | Upload Status<br>Upload Completed<br>List of Participants<br>First Name<br>Madison<br>Mary Kale | Last Name<br>Trent<br>Short                           | Current Funding Usage<br>\$0.00<br>\$0.00                                           | Amount Requested<br>\$60.00<br>\$60.00                                        | Add Participa<br>Points of Light Provided<br>No<br>No     |

Once your participants have been added, you will be able to see their Current Funding Usage for this year, along with the amount you are requesting per participant for this training – this is based on calculations from your funding entries on the 'Training Information' page.

Please Note: Before entering grades and closing out the specific training in Upskill Maine, you will also need to ensure each participant has a full demographic profile and has been assigned to the training class in our Registration System.

Please go to mccsme.augusoft.net. You will need to enter your Compact Member ID

Instructions to Create an Employee Profile in the Registration System

Instructions to Have an Employee Complete Their Profile in the Registration System

Instructions to Add an Employee to a Class in the Registration System

If you need to start over with the list of participants you added, you can click the 'Clear out all the Participants' button, and it will remove the participants from the training you are requesting.

| List of Participants |           |                       |                  | Add Participant          |
|----------------------|-----------|-----------------------|------------------|--------------------------|
| First Name           | Last Name | Current Funding Usage | Amount Requested | Points of Light Provided |
| Madison              | Trent     | \$0.00                | \$60.00          | No                       |
| Mary Kate            | Short     | \$0.00                | \$60.00          | No                       |

Once you see all of your participants, click 'Next'.

On the 'Attestation' page, you must acknowledge the statement. Then, click 'Submit'.

You will be brought to the successful submission screen that contains your next steps:

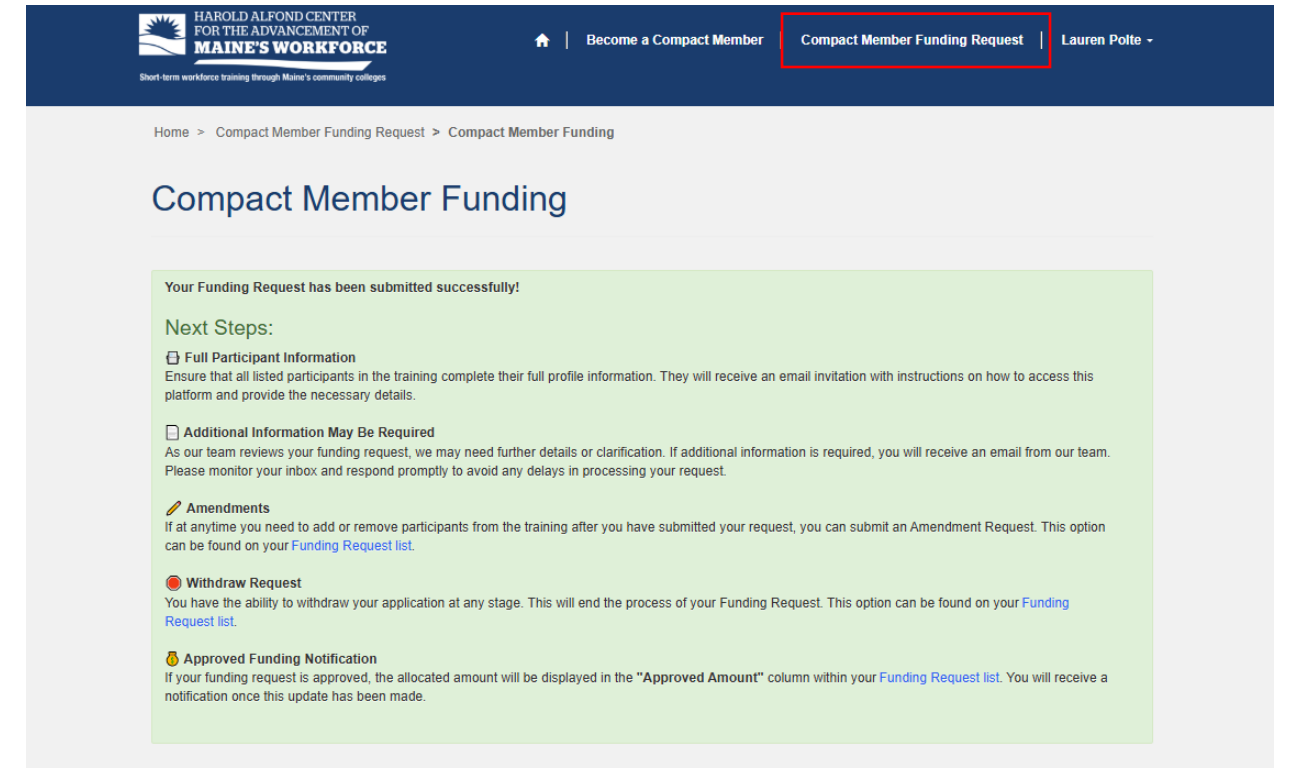

To see your list of active and submitted Funding Requests, click 'Compact Member Funding Request at the top of the page.

You can now see your submitted funding request. It is in the stage of 'Assign Funding', which means it is being evaluated by MCCS staff for funding:

| E Active Compact Mer    | nber Funding Reques | t <del>.</del> |            |          |           |          |               | Apply for Fun | ding |
|-------------------------|---------------------|----------------|------------|----------|-----------|----------|---------------|---------------|------|
|                         |                     | Application    | Start Data | End Date | Requested | Approved | Current       | Created       |      |
| Training or Class Title | Organization        | Contact        | Start Date | Enu Date | Amount    | Amount   | Approval Step | 011           |      |

| Training or Class Title          | Organization                          | Application<br>Contact | Start Date | End Date    | Requested<br>Amount | Approved<br>Amount  | Current<br>Approval Step     | Created<br>On 🕇         |                                           |
|----------------------------------|---------------------------------------|------------------------|------------|-------------|---------------------|---------------------|------------------------------|-------------------------|-------------------------------------------|
| ntro to Cooking                  | Lauren Cooks Co                       | Lauren Polte           | 2/24/2025  | 2/28/2025   | \$1,200.00          |                     | 2) Assign<br>Funding         | 2/19/2025<br>7:06 AM    | View                                      |
| ontact Us   <u>mccsalfondt</u>   | raining@mainecc.edu                   | 207.629.4000           |            |             |                     |                     | Maine Comm<br>323 State Stre | unity College Sy<br>eet | Withdraw Application<br>Amendment Request |
| Co                               | mpact M                               | ember                  | Fund       | ing         |                     |                     |                              |                         |                                           |
| Trair                            | ing Information                       | Trainer Inform         | nation P   | articinants | Attestation         |                     |                              |                         |                                           |
| Ora                              | anization                             |                        |            |             | Dr                  | ogram Title *       |                              |                         |                                           |
| Lau                              | en Cooks Co                           |                        |            |             | Int                 | ro to Cooking       |                              |                         |                                           |
| Star                             | t Date *                              |                        |            |             | En                  | d Date *            |                              |                         |                                           |
| 2/24                             | /2025                                 |                        |            |             | 2/2                 | 8/2025              |                              |                         |                                           |
| Nun                              | ber of Employees to                   | be Trained *           |            |             | Nu                  | mber of Hours *     |                              |                         |                                           |
| 12                               |                                       |                        |            |             | 20                  |                     |                              |                         |                                           |
| Reta                             | ail Price per Frontline               | e Worker *             |            |             | То                  | tal Funding Reque   | est (Amount) *               |                         |                                           |
| \$10                             | 0.00                                  |                        |            |             | \$1                 | ,200.00             |                              |                         |                                           |
|                                  | uest a 10% Admin Re                   | eimbursement Ra        | ite *      |             | Th                  | is training cost is | at a flat rate regardl       | ess of the numb         | er of attendees                           |
| Req                              | o 🖲 Yes                               |                        |            |             | *                   | No O Yes            |                              |                         |                                           |
| Req<br>O N                       |                                       |                        |            |             | Ho                  | w will training ent | nance employee gro           | wth?                    |                                           |
| Req<br>O N<br>Brie               | f description of the c                | ourse                  |            |             |                     |                     |                              |                         |                                           |
| Req<br>N<br>Brie<br>test         | f description of the c                | course                 |            |             | tes                 | t                   |                              |                         |                                           |
| Req<br>N<br>Brie<br>test         | f description of the c                | ourse                  |            |             | tes                 | it                  |                              |                         |                                           |
| Req<br>N<br>Brie<br>test<br>Fund | f description of the c<br>ing Details | course                 |            |             | tes                 | t                   |                              |                         |                                           |

The 'Funding Details' section will be populated once your request has gone through the approval process

Withdraw Application: stop your application and remove it for the funding process

| We will start accepting 2025 funding reque                                                                                                    | Withdraw Application                                                                                                    | ×                                                                                   |
|----------------------------------------------------------------------------------------------------|----------------------------------------------------------------------------------------------------|-------------------------------------------------------------------------------------|
| The Harold Alfond Center for the Advan<br>(MOA) is required to submit a request for 2                                                                                                    | · · · · · · · · · · · · · · · · · · ·                                                                                                    | A new Memorandum of Agreement                                                       |
| Workforce Developr                                                                                                    | Are you sure you want to withdraw your application? This action                                                                                                    |                                                                                     |
| Funds                                                                                                    | C                                                                                                    | Confirm Go Back                                                                     |
| Thank you for joining the Workforce Develo                                                                                                    | opment compact and investing in upskilling your frontline workers.                                                                                                    | - ro complete this application, you will need the following                         |
| information:                                                                                                    |                                                                                                    |                                                                                     |
| Part A: Company Informati                                                                                                    | ion                                                                                                    |                                                                                     |
| <ul> <li>Confirm you have selected the right o</li> <li>Who is the company's contact for the</li> </ul>                                                                                                    | company.<br>e program? Please provide that contact information.                                                                                                    |                                                                                     |
|                                                                                                    |                                                                                                    |                                                                                     |
| Part B: Training Information                                                                                                    | n                                                                                                    |                                                                                     |
| Part B: Training Information<br>• Community College or another training                                                                                                    | n<br>Ing vendor (if another training vendor, please have vendor contact ir                                                                                                    | information handy).                                                                 |
| Part B: Training Information<br>Community College or another trainin<br>Program title: Please remove ALL pu<br>spreadsheet to be saved in our syste                                                                       | In<br>ing vendor (if another training vendor, please have vendor contact in<br>unctuation and special characters from program titles. Replace '<br>em ')                                                                             | information handy).<br>'&' with 'and.' (These characters will not permit your Excel |
| Part B: Training Information<br>• Community College or another trainin<br>• Program title: Please remove ALL pu<br>spreadsheet to be saved in our syste<br>• Course Description: We recommend                             | In<br>ing vendor (if another training vendor, please have vendor contact in<br>unctuation and special characters from program titles. Replace (<br>em.)<br>I providing the official course description from the training provider.   | information handy).<br>"8" with 'and." (These characters will not permit your Excel |
| Part B: Training Information<br>Community College or another trainin<br>Program title: Please remove ALL pu<br>spreadsheet to be saved in our syste<br>Course Description: We recommend<br>Number of hours<br>Start date* | In<br>ing vendor (if another training vendor, please have vendor contact is<br>vunctuation and special characters from program titles. Replace 's<br>em.)<br>t providing the official course description from the training provider. | information handy).<br>'8' with 'and." (These characters will not permit your Excel |

## **Amendment Request:**

make changes to your participant list or change the start and end date for your training

| Training or Class Title *                     |                    | Start Date *                          | End Date *        |               |
|-----------------------------------------------|--------------------|---------------------------------------|-------------------|---------------|
| Intro to Cooking                              |                    | 2/24/2025                             | 2/28/2025         |               |
| Requested Start Date                          |                    | Requested End Date                    |                   |               |
| M/D/YYYY                                      | <b></b>            | M/D/YYYY                              |                   |               |
| Amendment Information                         |                    |                                       |                   |               |
| List of Participants                          |                    |                                       |                   |               |
| List of Participants<br>First Name            | Last Name          | Email                                 | Amendment Request | Add Participa |
| List of Participants<br>First Name<br>Madison | Last Name<br>Trent | <b>Email</b><br>maddie.trent@gmail.co | Amendment Request | Add Participa |

#### You have the option to remove Participants:

| List of Participants |           |                        |                   | Add Participant    |
|----------------------|-----------|------------------------|-------------------|--------------------|
| First Name           | Last Name | Email                  | Amendment Request |                    |
| Madison              | Trent     | maddie.trent@gmail.com |                   |                    |
| Mary Kate            | Short     | mkatherine@gmail.om    |                   | Remove Participant |

#### Or add new ones:

| AROLD ALFO<br>DR THE ADV<br>IAINE'S | Amendment Request      |                   | Lauren Polte -<br>× |  |
|-------------------------------------|------------------------|-------------------|---------------------|--|
| Compac                              | First Name *           | Last Name *       |                     |  |
| end                                 | Alternative First Name | Email *           |                     |  |
| ing or Cla                          | Date of Birth          | Job Title *       |                     |  |
| lested Sta                          | Suffix                 | Amendment Request |                     |  |
| ndment In                           |                        |                   | _                   |  |
|                                     | Submit                 |                   |                     |  |
| of Particip                         |                        |                   | Participant         |  |
| t Name                              |                        |                   |                     |  |
| y Kate                              |                        |                   |                     |  |